#### Online Banking

### F&M Bank Website

#### **Online Banking**

#### Secure Login

To access Online Banking, please click on the Secure Login button to complete the login process.

- <u>www.fmbankne.com</u>
- Click On Secure Login

# Online Banking Login

• Enter User ID & Password

|                                                   | F&M Bank · Gretna, South Sioux City, Wayne & West Point, NE Locations - 1-800-235-5331      |
|---------------------------------------------------|---------------------------------------------------------------------------------------------|
| Login to F&M Bank Online User                     | Enroll Test Browser Home                                                                    |
|                                                   | ***WE KNOW YOU HAVE MANY CHOICES FOR YOUR FINANCIAL NEEDS,<br>THANK YOU FOR CHOOSING US.*** |
| F&M                                               | F&M Bank Online User ID Bank Online User Password                                           |
| * Microsoft Internet Explorer Version 5 or higher | Login                                                                                       |
|                                                   | your passwords. To see how to turn this off, click <u>here</u> .                            |
|                                                   | Verify                                                                                      |
|                                                   |                                                                                             |

#### Account Listing

#### >>Accounts

- List Of Accounts: Checking, Saving, CD, IRA, Loan
- New Alerts
- Account Options: Transactions, Download, Statements, Transfers, Account Information

|                                 | Rill Payment                                                                                                  | E-Statements                                | Ontions                                       |                                                             |                                             |  |  |  |
|---------------------------------|----------------------------------------------------------------------------------------------------|---------------------------------------------|-----------------------------------------------|-------------------------------------------------------------|---------------------------------------------|--|--|--|
| Accounts                        | Transfers                                                                                                    | L-otatemento                                | opuono                                        |                                                             |                                             |  |  |  |
|                                 |                                                                                                    |                                             |                                               |                                                             | F&M Bank · Gretna, South Si                 |  |  |  |
|                                 |                                                                                                    | Thank You for                               | choosing F&M Ban                              | k for all your banking ne                                   | eeds. We hope you enjoy our Online Bar      |  |  |  |
| Welcome F&I                     | 4 Bank!                                                                                                    | _                                           |                                               |                                                             |                                             |  |  |  |
| You have                        | 2 new alerts                                                                                                  |                                             |                                               |                                                             |                                             |  |  |  |
|                                 | Deposit Accounts                                                                                              | 2                                           | )                                             |                                                             | View <u>5   10   20   50   100   ALL</u>    |  |  |  |
| (Click fo                       | r Transaction Det                                                                                             | ails)                                       |                                               |                                                             |                                             |  |  |  |
| Demo 1                          |                                                                                                    |                                             |                                               |                                                             | Select Option                               |  |  |  |
| Demo 2                          |                                                                                                    |                                             |                                               | \$1,650.00                                                  | Select Option                               |  |  |  |
| Custo                           | Select Option         Transactions         Download         Statements         Transfers         Account Info |                                             |                                               |                                                             |                                             |  |  |  |
| 2 Deposit acco                  | ounts with a total ba                                                                                         | lance of                                    |                                               |                                                             |                                             |  |  |  |
| You last acces<br>You have acce | sed your F&M Bank<br>ssed F&M Bank Onl                                                                        | Online User account<br>ine User 158 time(s) | on Wednesday, Octob<br>since Tuesday, April 2 | oer 24, 2012 8:48:59 AM Cen<br>0, 2010 9:31:14 AM Central 1 | tral Time<br>Time <u>Reset this counter</u> |  |  |  |

#### Account Listing

#### >>Transactions - Current Transactions

- Switch Between Accounts & View Recent Activity
- Select # Of Days To Display
- Click On Transaction To View Image

| Account Listing | <b>Bill Payment</b>                                                                                                    | E-Statements  | Options           |              |           |                        |           |                                    |                                  |  |
|-----------------|----------------------------------------------------------------------------------------------------|---------------|-------------------|--------------|-----------|------------------------|-----------|------------------------------------|----------------------------------|--|
| Accounts        | Transactions                                                                                                    | Transfers     | Statements        | Account Info | NSF Items |                        |           |                                    |                                  |  |
| Current Transa  | Current Transactions Download Search                                                                                                    |               |                   |              |           |                        |           |                                    |                                  |  |
| View Transac    | F&M Bank · Gretna, South Sioux City, Wayne & West Point, NE Locations - 1-800-235-533         View Transactions for: Demo 2          Current Balance: -\$1,050.00 |               |                   |              |           |                        |           |                                    |                                  |  |
| Transaction     | s from 10/09/2012                                                                                                    | to 10/24/2012 | 8                 |              |           | View Range: <u>Sin</u> | ce Last S | Statement   <u>7 Days</u>   15 Day | /s   <u>30 Days</u>   <u>All</u> |  |
| Date: ⊽         | Ref/Chec                                                                                                    | k No:         | Description:      |              |           | Debit:                 |           | Credit:                            |                                  |  |
| 10/24/2012      |                                                                                                    |               |                   |              |           |                        |           | \$2,700.00                         | \$1,650.00                       |  |
| 10/23/2012      | View I                                                                                                    | mage          | Cash or Misc With | ndrawal      |           | -\$350.00              |           |                                    | -\$1,050.00                      |  |
| 10/23/2012      |                                                                                                    |               |                   |              |           |                        |           | \$901.93                           | -\$700.00                        |  |
| 10/23/2012      |                                                                                                    |               |                   |              |           |                        |           | \$500.00                           | -\$1,601.93                      |  |
| 10/22/2012      | View I                                                                                                    | mage          | Cash or Misc With | ndrawal      |           | -\$2,500.00            |           |                                    | -\$2,101.93                      |  |
| 10/22/2012      | View I                                                                                                    | mage          | Cash or Misc With | ndrawal      |           | -\$200.00              |           |                                    | \$398.07                         |  |

## <u>Account Listing</u> >>Transactions - Download

• Ability To Download Transaction Activity Into Different Programs: Quicken, QuickBooks, Etc.

| A | ccount Listing | Bill Payment     | E-Statemer | ts Options |                 |                 |                                                                                                    |                             |                 |
|---|----------------|------------------|------------|------------|-----------------|-----------------|----------------------------------------------------------------------------------------------------|-----------------------------|-----------------|
|   | Accounts       | Transactions     | Transfers  | Statements | Account Info    | NSF Items       |                                                                                                    |                             |                 |
|   | Current Transa | ctions Dow       | nload Se   | arch       |                 |                 |                                                                                                    |                             |                 |
|   |                |                  |            |            |                 |                 | F&M Bank · Gre                                                                                                    | tna, South Sioux City, Wayn | e & West Point, |
|   | D              | ownload Transact | ions       | 8          |                 |                 |                                                                                                    |                             |                 |
|   |                |                  |            | Dow        | nload Transacti | ons for Account | : Demo 2                                                                                                    | ~                           |                 |
|   |                |                  |            |            | Select D        | ownload Range   | : Select option                                                                                                    | *                           |                 |
|   |                |                  |            |            | Select Do       | ownload Forma   | Select option<br>Select option<br>Microsoft Money (OFX)<br>Intuit Quicken (QFX)<br>Intuit QuickBooks (QBO)<br>Personal Finance (QIF)<br>Spreadsheet (CSV)<br>Word Processing (TXT) |                             |                 |

## <u>Account Listing</u> >>Transactions - Search

• Ability To Search For Specific Items: Amounts, Check #'s, Etc.

| A | Ccount Listing | Bill Payment                | E-Statements     | Options    |              |                |                                                   |          |
|---|----------------|-----------------------------|------------------|------------|--------------|----------------|---------------------------------------------------|----------|
|   | Accounts       | Transactions                | Transfers        | Statements | Account Info | NSF Items      |                                                   |          |
|   | Current Transa | ctions Down                 | load Search      |            |              |                |                                                   |          |
|   |                |                             |                  |            |              |                | F&M Bank · Gretna, South Sioux City, Wayne & West | t Point, |
|   |                | Search Transaction          | ns               | 3          |              |                |                                                   |          |
|   | Search Trans   | actions For De              | mo 2 💌           |            |              |                |                                                   |          |
|   | By Date        | From 9/1/20                 | )12 📴 To         | 9/30/2012  |              | By Amount      | Begin \$         0.00         End \$         0.00 |          |
|   | By Check #     | Start                       | End              |            |              | By Description |                                                   |          |
|   | Sort           | By Date                     | ~                | Then By    | ~            | Then By        | Then By                                           |          |
|   | Sort Order     | <ul> <li>Descend</li> </ul> | ling O Ascending | View       | Debits and C | redits 💌 🔽 🔽   | Include Checks 🗹 Include Electronic Transactions  |          |
|   |                |                             |                  |            |              |                | Search 🔿                                          |          |

#### <u>Account Listing</u> >>Transfers - New

- The Ability To Do Your Own Transfers & Save Time
- Schedule, Review, Finish
- There Is The Capability To Setup <u>Recurring Transfers</u>

| Account Li | isting E         | ill Payment                                                                                         | E-Statements                                              | Options     |                                                                         |
|------------|------------------|----------------------------------------------------------------------------------------------------|-----------------------------------------------------------|-------------|-------------------------------------------------------------------------|
| Account    | s Tra            | nsactions                                                                                           | Transfers                                                 | Statements  |                                                                         |
| New        | Pending          | History                                                                                             | 1                                                         |             |                                                                         |
|            |                  |                                                                                                    |                                                           |             | F&M Bank · Gretna, South Sioux City, Wayne & West Point,                |
|            |                  |                                                                                                    |                                                           | All transfe | ers made after 4:00PM CST will be processed the following business day. |
|            | Tr               | ansfer Funds                                                                                        |                                                           |             | Sch                                                                     |
|            |                  |                                                                                                    |                                                           |             | * Denotes required field                                                |
|            | *<br>*<br>*<br>* | Transfer fu<br>Transfer fu<br>Payment og<br>Transfer an<br>Frequency:<br>Transfer Da<br>Transfer mo | nds from:<br>nds to:<br>ptions:<br>nount:<br>ate:<br>emo: |             | Demo 2 V<br>Select option V<br>None<br>One Time<br>10/24/2012           |
|            |                  |                                                                                                    |                                                           | Submit 💭    |                                                                         |

#### <u>Account Listing</u> >>Transfers - New

• Receive A Confirmation # When A Transfer Is Successful

| Ac | count Lis | sting | Bill Payment      | E-Statements | 🔅<br>Options |                                                              |
|----|-----------|-------|-------------------|--------------|--------------|--------------------------------------------------------------|
|    | Accounts  |       | Transactions      | Transfers    | Statements   |                                                              |
|    | New       | Pen   | ding History      | y            |              |                                                              |
|    |           |       |                   |              |              | F&M Bank · Gretna, South Sioux City, Wayne & West Point,     |
|    |           | т     | ransfer Confirmat | ion          |              | Sch                                                          |
|    |           |       |                   |              |              |                                                              |
|    |           |       |                   |              |              | Transfer from account: Demo 2<br>Transfer to account: Demo 1 |
|    |           |       |                   |              |              | Transfer amount: \$100.00                                    |
|    |           |       |                   |              |              | *****                                                        |
|    |           |       |                   |              |              | Transaction confirmation number: 00676091004094              |
|    |           |       |                   |              |              | Time: 9:10:04                                                |
|    |           |       |                   |              |              | Please contact the bank if you have                          |
|    |           |       |                   |              |              | any questions.                                               |
|    |           |       |                   |              |              |                                                              |
|    |           |       |                   |              |              | Add Another Transfer                                         |

#### <u>Account Listing</u> >>Transfers - Pending

• Ability To View, Edit, Delete Pending Transfers

| Account L | isting Bil                | Payment                  | E-Statements | Options    | _        | _          | _               | _                            |
|-----------|---------------------------|--------------------------|--------------|------------|----------|------------|-----------------|------------------------------|
| Account   | ts Tran                   | actions                  | Transfers    | Statements |          |            |                 |                              |
| New       | Pending                   | Histo                    | ry           |            |          |            |                 |                              |
| View T    | ransfers for<br>Pending T | : Demo 2<br>ransfers - D | Verno 2      |            |          |            |                 |                              |
|           | From Acco                 | int:                     | To Accou     | int:       | Amount:  | Frequency: | Scheduled Date: |                              |
|           | Demo 2                    |                          | Demo 1       | 1          | \$100.00 | Immediate  | 10/24/2012      | Select option  Select option |
| Transf    | er Total (thi             | s page): \$              | 100.00       |            |          |            |                 | View<br>Edit<br>Delete       |

## <u>Account Listing</u> >>Transfers - History

• Ability To Search For Past Transfers

| Account Listing | Bill Payment        | E-Statements       | Options    |                   |                                                                               |
|-----------------|---------------------|--------------------|------------|-------------------|-------------------------------------------------------------------------------|
| Accounts        | Transactions        | Transfers          | Statements |                   |                                                                               |
| New Pen         | ding Histor         | у                  |            |                   |                                                                               |
| View Transfe    | rs for: Demo 2      | Y                  |            | F&M Ban           | • Gretna, South Sioux City, Wayne & West Point, NE Locations - 1-800-235-5331 |
| Tra             | insfer History - De | emo 2              |            |                   | View Range: <u>7 Days</u>   15 Days   <u>30 Days</u>   <u>Search</u>          |
| From Account:   |                     | To Accoun          | t:         | Amount: Frequency | : Transfer Date:                                                              |
| There is no T   | ransfer History     | / for this account | <b>.</b>   |                   |                                                                               |

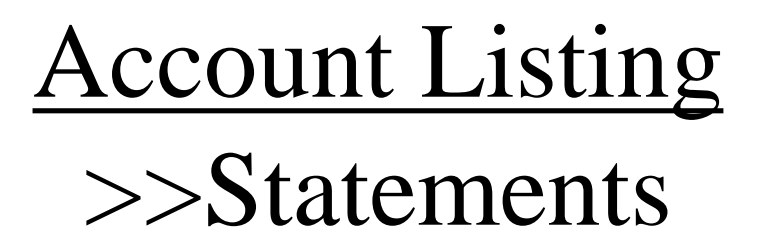

- View/Print Your Statements At Your Convenience
- This Information Is Available For 12 Months With No Images

| Account Listing                      | Bill Payment                         | E-Statements                                        | Options                                                                           |                                                                       |
|--------------------------------------|--------------------------------------|-----------------------------------------------------|-----------------------------------------------------------------------------------|-----------------------------------------------------------------------|
| Accounts                             | Transactions                         | Transfers                                           | Statements                                                                        |                                                                       |
|                                      |                                      |                                                     |                                                                                   |                                                                       |
|                                      |                                      |                                                     |                                                                                   | F&M Bank · Gretna, South Sioux City, Wayne & West Point, NE Locations |
| View Stateme                         | ants for: Demo 2                     | ~                                                   |                                                                                   |                                                                       |
| view Stateme                         | Denio z                              |                                                     |                                                                                   |                                                                       |
|                                      | View Statements                      |                                                     |                                                                                   |                                                                       |
| Statement                            | Date:                                | Descriptio                                          | n:                                                                                |                                                                       |
|                                      | 0/2012                               | Combin                                              | ed Statements                                                                     | Select option                                                         |
| 09/3                                 | 0/2012                               | Combine                                             | eu statements                                                                     |                                                                       |
| 09/3<br>08/3                         | 1/2012                               | Combine                                             | ed Statements                                                                     | Select option                                                         |
| 09/3<br>08/3<br>07/3                 | 1/2012<br>1/2012<br>1/2012           | Combine                                             | ed Statements<br>ed Statements                                                    | Select option<br>View PDF<br>View Text                                |
| 09/3<br>08/3<br>07/3<br>06/3         | 1/2012<br>1/2012<br>1/2012<br>0/2012 | Combine<br>Combine<br>Combine<br>Combine            | ed Statements<br>ed Statements<br>ed Statements                                   | Select option<br>View PDF<br>View Text<br>View HTML                   |
| 09/3<br>08/3<br>07/3<br>06/3<br>05/3 | 1/2012<br>1/2012<br>0/2012<br>1/2012 | Combine<br>Combine<br>Combine<br>Combine<br>Combine | ed Statements<br>ed Statements<br>ed Statements<br>ed Statements<br>ed Statements | Select option<br>View PDF<br>View Text<br>View HTML<br>Select option  |

#### <u>Account Listing</u> >>Statements

• View/Save Bank Statements

| Account Listing | Bill Payment       | E-Statements | Options    |                                                                                                    |
|-----------------|--------------------|--------------|------------|----------------------------------------------------------------------------------------------------|
| Accounts        | Transactions       | Transfers    | Statements |                                                                                                    |
|                 |                    |              |            | ESM Bank - Croton South Sioux City Wayne & West Daint                                                                                                    |
|                 |                    |              |            | Faim Bank - Gretna, South Sloux City, wayne a west Point,                                                                                                    |
| Septer          | nber Statement for | Demo 2       |            |                                                                                                    |
|                 |                    |              |            | To download:<br>1. Right-click the link below.<br>2. Select Save Target As from the menu.<br>3. Use the dialog box to save the file in the folder you wish.<br>To view:<br>1. Left-click on the link below.<br><u>Statement for Demo 2 in PDF format</u><br><u>Return to Statement List</u> |

## Bill Pay

#### >>Main – Scheduled Payments

- No More Hassle Having To Remember To Pay Those Bills – Set Up Your Bills To Be Paid Automatically
- Bill Pay Account Must Be A Checking Account
- Be Sure To Allow Enough Time For Delivery

| Account Listing | Sill Pay    | ment      | E-Statement | ts Oj    | tions                                                                                                    |
|-----------------|-------------|-----------|-------------|----------|----------------------------------------------------------------------------------------------------|
| Main New        | Payment     | Pay       | yees Ad     | ld Payee |                                                                                                    |
| Scheduled Payr  | nents       | History   | Add Ac      | count    |                                                                                                    |
|                 |             |           |             | Electro  | nic Items - Allow 3 to 5 business days for payee to receive electronic payment.<br>Check Items - Allow 5 to 7 business days for payee to receive check. |
| Bill Payr       | nent - Sche | eduled Pa | yments      | 2        | View <u>7 Days</u>   <u>15 Days</u>   <u>30 Days</u>   <b>All</b>                                                                                       |
| Incleaten       | o acheu     | nieu p    | ayments.    |          |                                                                                                    |

## <u>Bill Pay</u> >>Main - History

- Search Engine For Researching Past Bill Pay Items
- 19 Months Of History Available

| Account Lis | sting           | Sill Pay  | vment     | E-Statements | a Op      | <b>i</b> ions |            |           |       |  |          |
|-------------|-----------------|-----------|-----------|--------------|-----------|---------------|------------|-----------|-------|--|----------|
| Main        | New             | Payment   | Pa        | yees Ado     | l Payee   |               |            |           |       |  |          |
| Scheduled   | d Payme         | ents      | History   | Add Acc      | ount      |               |            |           |       |  |          |
|             |                 |           |           |              |           |               |            |           |       |  | F&M Bank |
| I           | nfo <b>r</b> ma | ation Me  | ssage:    | There are n  | o payment | for th        | e specifie | ed date r | ange. |  |          |
| Bill Pay    | yment s         | Select Pa | yment His | tory Options | 0         |               |            |           |       |  |          |
| Payee       | 95              | All       |           | <b>V</b>     |           |               |            |           |       |  |          |
| From:       |                 | 9/1       | 1/2012    |              |           |               |            |           |       |  |          |
| To:         |                 | 9/3       | 30/2012   |              | 1         |               |            |           |       |  |          |
| Begin       | Amou            | nt: \$    |           |              |           |               |            |           |       |  |          |
| End Ar      | mount           | : \$      |           |              | I         |               |            |           |       |  |          |
| Sort B      | y:              | Da        | ate 🚩     | ]            |           |               |            |           |       |  |          |
| Sort B      | y:              |           | ×         | ]            |           |               |            |           |       |  |          |
| Sort B      | )rder:          | <b>A</b>  | scending  | ) 💿 Descend  | ing       |               |            |           |       |  |          |
|             |                 |           | Submit 🗲  | Cancel       | $\supset$ |               |            |           |       |  |          |

## <u>Bill Pay</u> >>Main - Add Account

• Add Another Account To Keep Personal & Business Expenses Separated

| Account Listing Bill Payment E-Statements Options                                                                                                    | Account Listing Bayment Bayees Add Bayee                                                                                                    |
|----------------------------------------------------------------------------------------------------|----------------------------------------------------------------------------------------------------|
| Main New Payment Payees Add Payee                                                                                                    | Scheduled Payments History Add Account                                                                                                    |
| Scheduled Payments History Add Account     Add a Bill Pay Account     Select account to set up for bill pay:     Select option   Demo 2     Submit     Cancel | Scheduled Payments       History       Add Account         Add a Bill Pay Account - Terms & Conditions <ul> <li>Add a Bill Pay Account - Terms &amp; Conditions</li> <li>Bill Payment Service Charges Terms and Agreement:</li> <li>Enrollment Fees</li> <li>Enrollment fees will be waived.</li> <li>Transaction/Cycle Fees</li> <li>The following fees will apply:</li> <li>\$0.00 charge per transaction.</li> </ul> <li>Please select the left-most digit for Bill Payment check numbers* : 1 ×</li> <li>* This will enable you to distinguish personal check numbers from Bill Payment check numbers.</li> |

## Bill Pay

#### >>New Payment – Quick Payment

- Set Up Payees For Ability To Use Quick Payment
- Step 1 Select Payee

| А | ccount Listing | Sill Payment     | E-Statements | Options       | _ | _ |                | _                     | _                      | _                |              |
|---|----------------|------------------|--------------|---------------|---|---|----------------|-----------------------|------------------------|------------------|--------------|
|   | Main New       | Payment P        | ayees Add P  | Payee         |   |   |                |                       |                        |                  |              |
|   | Quick Payment  | Add Payme        | nt           |               |   |   |                |                       |                        |                  |              |
|   |                |                  |              |               |   |   | F&M Bank · Gre | tna, South Sioux City | y, Wayne & West Point, | NE Locations - 1 | -800-235-533 |
|   | Bill Pa        | yment - Quick Pa | yment        | 2             |   |   |                |                       | Select                 | Schedule         | Confirm      |
|   | Please select  | between 1 to 1   | 0 payees.    |               |   |   |                |                       |                        |                  |              |
|   | F&M BANK       | - SSC            |              | F&M BANK - WP |   |   |                |                       |                        |                  |              |
|   |                |                  |              |               |   |   |                |                       |                        | Cont             | tinue 🔘      |

## <u>Bill Pay</u>

#### >>New Payment – Quick Payment

- Step 2 Enter Information
- Step 3 Confirm

| Acc | count Listing | Sill Payment      | E-Stateme | nts Options |          |                  |                                      |                                    |
|-----|---------------|-------------------|-----------|-------------|----------|------------------|--------------------------------------|------------------------------------|
| м   | ain New       | Payment P         | ayees A   | Add Payee   |          |                  |                                      |                                    |
| Q   | uick Payment  | Add Payme         | nt        |             |          |                  |                                      |                                    |
|     |               |                   |           |             |          | F&M Bank · Gretr | na, South Sioux City, Wayne & West P | oint, NE Locations - 1-800-235-533 |
|     | Bill Paym     | nent - Create New | Payments  | 0           |          |                  | Select                               | Schedule Confirm                   |
|     | Payee:        |                   | Туре:     | Amount:     | Account: | Payment Da       | ate: Memo:                           |                                    |
|     | F&M BAN       | K - WP            | C         |             | Demo 1   | ▶ 10/24/2012     | Water Bill                           |                                    |
|     |               |                   |           |             |          |                  | с                                    | ontinue 🕥 Cancel 💭                 |

#### Bill Pay

#### >>New Payment – Add Payment

• Ability To Add New Payments

| Main       New Payment       Payees       Add Payment         Quick Payment       Add Payment       F&M Bank - Gretna, South Sioux City, Wayne & West Poin         Cuick Payment       All payments, check or electronic, must be received prior to NOON Central Time to be considered for today's processing.         Memos will appear on checks, but not electronic payments.         Bill Payment - New Payment       Image: Select option         Payee       Select option         Payment Amount          Memo          Alert when payment is processed          Frequency       One-Time         Payment Date       10/24/2012         Payment Description | Account Listing Bill Payment E-State                                                                                                    | nents Options                                                                                                    |
|----------------------------------------------------------------------------------------------------|----------------------------------------------------------------------------------------------------|----------------------------------------------------------------------------------------------------|
| Quick Payment       Add Payment         F&M Bank · Gretna, South Sloux City, Wayne & West Poin         All payments, check or electronic, must be received prior to NOON Central Time to be considered for today's processing.         Memos will appear on checks, but not electronic payments.         Bill Payment - New Payment         Openo 1         Pay from account         Payree         Select option         Payment Amount         Memo         Alert when payment is processed         Frequency         Payment Date         10/24/2012         Payment Description                                                                                | Main New Payment Payees                                                                                                    | Add Payee                                                                                                    |
| F&M Bank - Gretna, South Sloux City, Wayne & West Poin         All payments, check or electronic, must be received prior to NOON Central Time to be considered for today's processing.         Memos will appear on checks, but not electronic payments.         Bill Payment - New Payment         @         Select         Pay from account       Demo 1          Payee       Select option         Payment Amount          Memo          Alert when payment is processed          Frequency       One-Time          Payment Date       10/24/2012          Payment Description                                                                                  | Quick Payment Add Payment                                                                                                    |                                                                                                    |
| All payments, check or electronic, must be received prior to NOON Central Time to be considered for today's processing.         Memos will appear on checks, but not electronic payments.         Bill Payment - New Payment         @         Select         Pay from account       Demo 1          Payee       Select option         Payment Amount       .         Memo         Alert when payment is processed       .         Frequency       One-Time          Payment Date       10/24/2012          Payment Description       .                                                                                                    |                                                                                                    | F&M Bank · Gretna, South Sioux City, Wayne & West Po                                                                                                    |
| Bill Payment - New Payment Select     Pay from account Demo 1    Payee Select option    Payment Amount   Memo   Alert when payment is processed   Frequency One-Time    Payment Date 10/24/2012    Payment Description                                                                                                    |                                                                                                    | All payments, check or electronic, must be received prior<br>to NOON Central Time to be considered for today's processing.<br>Memos will appear on checks, but not electronic payments. |
| Pay from account       Demo 1 ♥         Payee       Select option ♥         Payment Amount       I         Memo       I         Alert when payment is processed       I         Frequency       One-Time ♥         Payment Date       10/24/2012 III♥         Payment Description       I                                                                                                    | Bill Payment - New Payment                                                                                                    | Select                                                                                                    |
|                                                                                                    | Pay from account<br>Payee<br>Payment Amount<br>Memo<br>Alert when payment is processed<br>Frequency<br>Payment Date<br>Payment Description | Demo 1 ♥         Select option         ·         ·         One-Time         10/24/2012                                                                                                  |

# <u>Bill Pay</u> >>Payees

• Edit/Delete Existing Payees

| Account | t Listing | Sill Paymer   | nt l    | E-Statem | ents      | ¢¢<br>Options                                             |                                           |                         |                                   |                          |                           |            |
|---------|-----------|---------------|---------|----------|-----------|-----------------------------------------------------------|-------------------------------------------|-------------------------|-----------------------------------|--------------------------|---------------------------|------------|
| Main    | New       | Payment       | Paye    | es       | Add Payee |                                                           |                                           |                         |                                   |                          |                           |            |
|         |           |               |         |          |           |                                                           |                                           | F&M                     | I Bank · Gretna, South S          | Sioux City, Wayne & West | Point, NE Locations - 1-8 | 00-235-533 |
|         |           |               |         |          |           | From this page you can e<br>If you need to change a payee | dit payee account i<br>address, delete th | numbers a<br>ne payee a | and aliases.<br>and add it again. |                          |                           |            |
|         | Bill Pa   | ayment - View | Payee L | .ist     | 8         |                                                           |                                           |                         |                                   |                          |                           |            |
| Pay     | ee:       |               |         |          |           | Account Number:                                           | Т                                         | Гуре:                   | Last P                            | aid Date:                |                           |            |
| F&N     | I BANK -  | SSC           |         |          |           | 1234                                                      |                                           | <u>C</u>                |                                   |                          | Select Option             | ~          |
| F&N     | I BANK -  | WP            |         |          |           | 1234                                                      |                                           | <u>C</u>                |                                   |                          | Edit<br>Delete            | _          |

#### Bill Pay

#### >>Add Payees - Company

• Be Sure To Have A Current Statement Handy To Set Up Payee. Once A Payee Is Set Up The Information Will Not Have To Be Entered Again

| Account Listing | Sill Payment          | E-Statements    | Options |                                                                                                    |
|-----------------|-----------------------|-----------------|---------|----------------------------------------------------------------------------------------------------|
| Main No         | ew Payment            | Payees Add Paye | 9       |                                                                                                    |
| Pay a Compa     | ny Pay an Ind         | vidual          |         |                                                                                                    |
|                 |                       |                 |         | F&M Bank · Gretna, South Sioux City, Wayne & West Point,                                                                                                    |
|                 | Bill Payment - Add P  | ayee 🕜          |         |                                                                                                    |
| Payee Na        | me *                  |                 |         |                                                                                                    |
| Payee Ac        | count Number *        |                 |         | Please enter your account number exactly as shown on your last billing statement.<br>Include any dashes, spaces or special characters. Example: 16-12043 99403 |
| Address         | line 1 *              |                 |         |                                                                                                    |
| Address         | Line 2                |                 |         |                                                                                                    |
| City *          |                       |                 |         |                                                                                                    |
| State *         |                       | -               | *       |                                                                                                    |
| Payee Zi        | o Code *              | -               |         |                                                                                                    |
| * indica        | ites a required field |                 |         |                                                                                                    |
|                 |                       | Search          | Cancel  |                                                                                                    |

#### Bill Pay

#### >>Add Payees - Individual

• You Can Setup To Pay Individuals: Babysitter, Nephew For His Birthday. Bill Pay Will Send Them A Check "No Postage Required"

| Account Listing B | ill Payment E-Sta | tements Options |                                                                                                    |                              |
|-------------------|-------------------|-----------------|----------------------------------------------------------------------------------------------------|------------------------------|
| Main New Pay      | ment Payees       | Add Payee       |                                                                                                    |                              |
| Pay a Company     | Pay an Individual |                 |                                                                                                    |                              |
|                   |                   |                 | F&M Bank · Gretna, South Siou                                                                                     | ux City, Wayne & West Point, |
|                   |                   | Account nu      | mber is required. If you have no account number with payee, use NA.<br>Payee alias and phone number are optional. |                              |
| Bill Pay          | ment - Add Payee  | 8               |                                                                                                    |                              |
| Payee Name *      |                   |                 |                                                                                                    |                              |
| Payee Type        | Check             |                 |                                                                                                    |                              |
| Payee Alias       |                   |                 |                                                                                                    |                              |
| Account Numbe     | er *              |                 |                                                                                                    |                              |
| Address Line 1    | *                 |                 |                                                                                                    |                              |
| Address Line 2    |                   |                 |                                                                                                    |                              |
| City *            |                   |                 |                                                                                                    |                              |
| State *           | -                 | ~               |                                                                                                    |                              |
| Zip Code *        | -                 |                 |                                                                                                    |                              |
| Phone Number      | -                 | -               |                                                                                                    |                              |
| * indicates a r   | equired field     |                 |                                                                                                    |                              |
|                   | Sub               | mit 🔿 Cancel 💭  |                                                                                                    |                              |

#### >>e-Documents/Notices

- e-Documents This Is Where Your Statements List Will Appear
- 2 Months Of Statements With Images Available

| Account Listing            | Bill Payment                        | E-Statements                                 | Options                                    |                |                       |             |                       |  |  |
|----------------------------|-------------------------------------|----------------------------------------------|--------------------------------------------|----------------|-----------------------|-------------|-----------------------|--|--|
| e Statements/I             | Notices                             | Sign Up/Change                               | s                                          | Email Settings | Additional Recipients | Disclosures | Reconciliation Wizard |  |  |
| e                          | e Statements/Notices                |                                              |                                            |                |                       |             |                       |  |  |
| You have n<br>Please set u | o active Accoun<br>Ip your accounts | ts for e-mail doc<br>5 in the <u>Documen</u> | ument delivery<br><u>t Settings p</u> age. |                |                       |             |                       |  |  |

#### >>Sign Up/Change

 Ability To Setup Accounts For Electronic Statements & Notices

| Account Listing                                                              | Bill Payment                                                                                             | E-Statements                                                                                   | Options                                                                                                    |                                                                                                    |                                                                                                 |                                                                                                    |
|------------------------------------------------------------------------------|----------------------------------------------------------------------------------------------------|------------------------------------------------------------------------------------------------|----------------------------------------------------------------------------------------------------|----------------------------------------------------------------------------------------------------|-------------------------------------------------------------------------------------------------|----------------------------------------------------------------------------------------------------|
| eStatement                                                                   | s/Notices                                                                                                | Sign Up/Change                                                                                 | es Email Settings                                                                                                    | Additional Recipients                                                                                                    | Disclosures                                                                                     | Reconciliation Wizard                                                                                               |
|                                                                              | Sign Up/Changes                                                                                          |                                                                                                |                                                                                                    |                                                                                                    |                                                                                                 |                                                                                                    |
| Instructions<br>place a chec<br>applicable d<br>Note: Accou<br>enrolled by a | : Below is a list of<br>k next to any acco<br>ocuments and/or a<br>nts and document<br>another account h | f accounts and do<br>ount(s) in which yo<br>accounts. No selec<br>ts shown with a g<br>iolder. | cument types that are availabl<br>ou wish to enroll all documents<br>ctions will be saved until you s<br>ray checkbox denote that they | e for enrollment in electronic delivery<br>. If you uncheck any document or ac<br>elect the "Save Settings" button.<br>have already been enrolled. These | v. You may place a check next<br>count, you will be unenrolled<br>may include joint and/or coml | t to any document you wish to enroll or<br>in electronic delivery for those<br>bined accounts and documents already |
|                                                                              | Enroll All Av<br>Enroll Accou<br>Demo<br>Demo                                                            | railable Accounts<br>nts<br>1<br>2                                                             | and Document Types Shown                                                                                                    | ave Settings 💭 Refresh 💭                                                                                                    |                                                                                                 |                                                                                                    |

#### >>E-Mail Settings

- Email Address Where All E-Documents Get Sent
- Create A Security Phrase That Will Be Included In The Subject Line Of The Email. If That Phase Is Not Included The Subject Line <u>The Email Is Not From F&M Bank</u>!!!!

| Account Listing                                          | Bill Payment                                                                                                    | E-Statements      | Options                         |              |                       | _           |                       |  |  |  |  |
|----------------------------------------------------------|----------------------------------------------------------------------------------------------------|-------------------|---------------------------------|--------------|-----------------------|-------------|-----------------------|--|--|--|--|
| e Statements/                                            | Notices                                                                                                    | Sign Up/Change    | es Ema                          | ail Settings | Additional Recipients | Disclosures | Reconciliation Wizard |  |  |  |  |
|                                                          | Email Settings                                                                                                    |                   |                                 |              |                       |             |                       |  |  |  |  |
| All document<br>bank@fm<br>All authentic                 | s will be sent to<br>bankne.com<br>emails will conta                                                                                                    | the following ema | iil address:<br>ecurity phrase: |              |                       |             |                       |  |  |  |  |
| My Month                                                 | nly Statement fro                                                                                                    | m Bank            |                                 | ]            |                       |             |                       |  |  |  |  |
| The securit<br>email relate<br>our Custom<br>act of send | The security phrase is intended to assure our customers that any emailed statements or notices have indeed originated from our financial institution. If the security phrase does not appear within any email related to a statement or notice reported as coming from our financial institution, do not submit any sensitive information such as User Id or Password. Please report any suspicious emails to our Customer Support Center as soon as possible. These measures are being taken to protect our customers from a fraudulent Internet scamming method known as 'Phishing'. Phishing describes the act of sending an email to a user falsely claiming to be a legitimate enterprise in hopes of scamming the user into surrendering sensitive information that will be used for identity theft. |                   |                                 |              |                       |             |                       |  |  |  |  |
|                                                          |                                                                                                    |                   |                                 | Save S       | ettings 💭             |             |                       |  |  |  |  |
|                                                          |                                                                                                    |                   |                                 |              |                       |             |                       |  |  |  |  |

#### >>Additional Recipients

• The Ability To Have A Monthly Statement Sent Another Recipient: Accountant, Bookkeeper, Etc.

| Account Listing   | Bill Payment                                                                                                    | E-Statements   | options          |                             |             |                       |  |  |  |  |  |
|-------------------|----------------------------------------------------------------------------------------------------|----------------|------------------|-----------------------------|-------------|-----------------------|--|--|--|--|--|
| eStatements/      | Notices                                                                                                    | Sign Up/Change | s Email Settings | Additional Recipients       | Disclosures | Reconciliation Wizard |  |  |  |  |  |
| A                 | Additional Recipients You currently have no Additional Recipients. Please be aware that additional recipients will see your check images and security phrase. Username is the log-in name the                                                                                                    |                |                  |                             |             |                       |  |  |  |  |  |
| addition<br>passv | You currently have no Additional Recipients. Please be aware that additional recipients will see your check images and security phrase. Username is the log-in name the additional recipient will use when signing in to view the statement and/or document. It may not contain spaces or special characters. The Access Pin is the recipient's password and must be between 8 and 12 characters in length, containing both alpha and numeric characters. It is case sensitive and will expire every 6 months. |                |                  |                             |             |                       |  |  |  |  |  |
|                   |                                                                                                    |                |                  |                             |             |                       |  |  |  |  |  |
|                   |                                                                                                    |                |                  | Add Additional Recipients 💭 |             |                       |  |  |  |  |  |

## <u>E-Statements</u> >>Additional Recipients

• Enter Information & Save

| Account Listing | Bill Payment       | E-Statements    | Options        |                       |             |                       |
|-----------------|--------------------|-----------------|----------------|-----------------------|-------------|-----------------------|
| eStatements/    | Notices            | Sign Up/Changes | Email Settings | Additional Recipients | Disclosures | Reconciliation Wizard |
| A               | dditional Recipien | ts              |                |                       |             |                       |
| Username        |                    | Email Address   | Access PIN     | Save Cancel           |             |                       |

#### <u>E-Statements</u> >>Disclosures

• Electronic Statement Disclosure

| A | ccount Listing                                                                                                    | Bill Payment     | E-Statements    | Options        |                       |             |                       |  |  |  |  |  |
|---|----------------------------------------------------------------------------------------------------|------------------|-----------------|----------------|-----------------------|-------------|-----------------------|--|--|--|--|--|
|   | eStatements/I                                                                                                    | lotices          | Sign Up/Changes | Email Settings | Additional Recipients | Disclosures | Reconciliation Wizard |  |  |  |  |  |
|   |                                                                                                    | Disclosures      |                 |                |                       |             |                       |  |  |  |  |  |
|   | F&M Bank<br>Electronic Statement Disclosure<br>To receive your statements electronically, you will need access to a computer that satisfies the<br>minimum web browser requirements for online banking. Additionally, you will need access to a printer or |                  |                 |                |                       |             |                       |  |  |  |  |  |
|   | minimum web browser requirements for online banking. Additionally, you will need access to a printer or<br>the ability to download the information, in order to keep copies for your records.                                                              |                  |                 |                |                       |             |                       |  |  |  |  |  |
|   | You are responsible for providing us with updated contact information, such as changes in your email address. Each statement period we will send you an electronic notice with your encrypted, password protected statement attached.                      |                  |                 |                |                       |             |                       |  |  |  |  |  |
|   | You unders<br>statement<br>an alteratio<br>the account<br>access to t<br>include chec<br>transaction<br>commence                                                                                                    | of<br>on<br>nave |                 |                |                       |             |                       |  |  |  |  |  |

• Step 1 – Enter Starting Balance

| Account Listing                          | Bill Payment        | E-Statements       | Ç.<br>Options         |             |                       |  |
|------------------------------------------|---------------------|--------------------|-----------------------|-------------|-----------------------|--|
| e Statements/Notices Sign Up/Change      |                     | Email Settings     | Additional Recipients | Disclosures | Reconciliation Wizard |  |
| Reconciliati                             | on Wizard - Step #1 | : Starting Balance |                       |             |                       |  |
| Enter baland<br>\$ 500.00<br>Next Step ( | e from the latest   | statement:         |                       |             |                       |  |

#### • Step 2 – Enter Deposits

| Account Listing                                 | Bill Payment                        | E-Statements                     | options          |                       |             |                       |  |
|-------------------------------------------------|-------------------------------------|----------------------------------|------------------|-----------------------|-------------|-----------------------|--|
| eStatements                                     | eStatements/Notices Sign Up/Changes |                                  | s Email Settings | Additional Recipients | Disclosures | Reconciliation Wizard |  |
| Reconcilia                                      | tion Wizard - Step #                | #2: Deposits                     |                  |                       |             |                       |  |
| Add Recent<br>(Not credite<br>statement.        | Deposits \$ 250<br>ed on this cle   | 00.00<br>ar 🕥                    |                  |                       |             |                       |  |
|                                                 | Ad<br>(Max                          | d Deposit 🕥<br>timum of 25 Depos | its)             |                       |             |                       |  |
| Total Deposits: \$2,500.00<br>Recalculate Total |                                     |                                  |                  |                       |             |                       |  |
| Previous                                        | Next Step                           |                                  |                  |                       |             |                       |  |

• Step 3 – Enter Outstanding Items

| Accou    | nt Listing              | Bill Payment          | E-Statements        | Options                               |                       | _           |                       |
|----------|-------------------------|-----------------------|---------------------|---------------------------------------|-----------------------|-------------|-----------------------|
| es       | Statements/I            | lotices               | Sign Up/Change      | s Email Settings                      | Additional Recipients | Disclosures | Reconciliation Wizard |
| R        | leconciliatio           | n Wizard - Step #3    | : Checks Outstandin | g                                     |                       |             |                       |
|          |                         | One or more           | e of the check am   | ounts entered is not valid.           |                       |             |                       |
| Da       | ate                     | Check Nu              | mber Amount         |                                       |                       |             |                       |
|          | 0/24/12                 | or 1234               | \$ 800.00           | · · · · · · · · · · · · · · · · · · · |                       |             |                       |
|          | Add Checl<br>(Maximum ( | rs 🕥<br>of 25 Checks) |                     |                                       |                       |             |                       |
| T(<br>Ai | otal Check<br>mount:    | \$0.00 F              | Recalculate 💭       |                                       |                       |             |                       |
|          | Previous 🜔              | Next Step 🧲           |                     |                                       |                       |             |                       |

• Step 4 - Summary

| Account Lis                | ting Bill Payme                                                  | ent E-Statements       | <b>Options</b>   |                       |             |                       |
|----------------------------|------------------------------------------------------------------|------------------------|------------------|-----------------------|-------------|-----------------------|
| eStaten                    | nents/Notices                                                    | Sign Up/Changes        | s Email Settings | Additional Recipients | Disclosures | Reconciliation Wizard |
| Recor                      | nciliation Wizard - S                                            | Step #4: Summary       |                  |                       |             |                       |
| Startin<br>Depos           | ng Balance:<br>its:                                              | \$500.00<br>\$2,500.00 |                  |                       |             |                       |
| Subtot                     | al:                                                              | \$3,000.00             |                  |                       |             |                       |
| Checks<br>(date of<br>10/2 | Checks Outstanding:<br>(date or number)<br>10/24/2012 (\$800.00) |                        |                  |                       |             |                       |
| Balanc                     | e:                                                               | \$2,200.00             |                  |                       |             |                       |
| Previo                     | Print                                                            |                        |                  |                       |             |                       |

#### <u>Options</u> >>Personal

• Change Email, User ID & Password

| Account Listing Bill Payment E-Statemen | s Options         |                 |                                                                                                    |
|-----------------------------------------|-------------------|-----------------|----------------------------------------------------------------------------------------------------|
| Personal Account Display Ale            | ts ATM/Debit Card | Mobile Settings |                                                                                                    |
|                                         |                   |                 |                                                                                                    |
|                                         |                   |                 | F&M Bank · Gretna, South Sioux City, Wayne & West Point, NE Locations - 1-800-235-53                                                               |
| Modify Personal Settings                |                   |                 |                                                                                                    |
| Current Email Address: b                | nnk@fmbankne.com  |                 |                                                                                                    |
| Change Email Address:                   |                   |                 |                                                                                                    |
| Reenter New Email Address:              |                   |                 |                                                                                                    |
| Modify Login Information                |                   |                 |                                                                                                    |
| F&M Bank Online User ID                 | bank395           |                 |                                                                                                    |
| En                                      | ter New           |                 | NOTE: IDs must be between 4 and 12 characters, consist of 1 or more letters, numbers are allowed.<br>The following special characters are allowed: |
|                                         | _                 |                 | +_%@!\$&*~                                                                                                    |
| F&M Bank Online User Password Ente      | Current           |                 | NOTE: Baseword must be between 4 and 12 obstactors. Alpha/Numeric Special: Any combination of numbers                                              |
| En                                      | ter New           |                 | letters and special characters are allowed. The following special characters are allowed:                                                          |
| Enter Ne                                | v Again           |                 | + _ % @ ! \$ & * ~                                                                                                    |
|                                         | Submit            |                 |                                                                                                    |
|                                         |                   |                 |                                                                                                    |

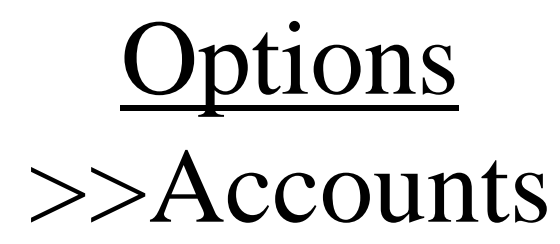

• Nickname Accounts For Easy Account Recognition: Vacation, Escrow, Etc.

| Account Listin                              | g Bill Paym  | ent E-State | ements | Options        |         |                |         |    |  |
|---------------------------------------------|--------------|-------------|--------|----------------|---------|----------------|---------|----|--|
| Personal                                    | Account      | Display     | Alerts | ATM/Debit Card | I Mo    | obile Settings |         |    |  |
|                                             |              |             |        |                |         |                |         |    |  |
|                                             |              |             |        |                |         |                | F&M Bar | nk |  |
| Deposit Select accounts to modify settings. |              |             |        |                |         |                |         |    |  |
|                                             | Deposit Acc  | counts      |        |                |         |                |         |    |  |
| Ac                                          | count Pseudo | Names       |        | New Account Ps | eudo Na | mes            |         |    |  |
| De                                          | emo 1        |             |        |                |         |                |         |    |  |
| De                                          | emo 2        |             |        |                |         |                |         |    |  |
|                                             |              | Submit 💭    | Res    | et 🔘           |         |                |         |    |  |

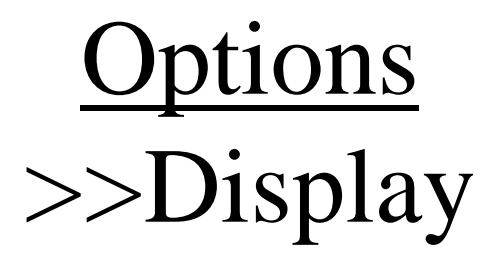

• Customize How To Display: Accounts, Bill Pay, Transfers, Etc.

| Account Listing | Bill Payme      | ent E-S    | Statements  | ف<br>Options     |                                                                    |
|-----------------|-----------------|------------|-------------|------------------|--------------------------------------------------------------------|
| Personal        | Account         | Display    | Alerts      | ATM/Debit Car    | rd Mobile Settings                                                 |
|                 |                 |            |             |                  |                                                                    |
|                 |                 |            |             |                  | F&M Bank · Gretna, South Sioux City, Wayne & West Point,           |
| E               | stablish Displa | y Defaults |             |                  |                                                                    |
| Acc             | ounts           |            | ○5 ⊙10      | <b>○20 ○50</b>   | ○100 ○AII                                                          |
| Trai            | isactions:      |            | ○ Since La  | st Statement 🛛 🔘 | ) Last 7 Days 💿 Last 15 Days 🔿 Last 30 Days 🔿 All 🔿 Search History |
| Bill            | Pay History:    |            | ○ All Histo | ry 🔘 Last 7 Day  | ys 🔘 Last 15 Days 💿 Last 30 Days 🔘 Search History                  |
| Trai            | isfer History   | :          | 🔘 Last 7 D  | ays 💿 Last 15 l  | Days 🔿 Last 30 Days 🔿 Search History                               |
| Dov             | nload Lines:    |            | 🔘 One Line  | Two Lines        | ○ Three Lines ○ All Lines                                          |
| Trai            | nsfer Confirn   | nation:    | 🔾 Yes 🛛 💿   | No               |                                                                    |
|                 |                 |            |             |                  | Submit 💭                                                           |

## <u>Options</u> >>Alerts – Alert Listing

• Be Alerted On Account Activity: Receive A Wire, Low/High Account Balances, Etc.

| Account Listing Bill Payment E-Stateme    | ents Options        |                 |                                              |                                           |
|-------------------------------------------|---------------------|-----------------|----------------------------------------------|-------------------------------------------|
| Personal Account Display Al               | erts ATM/Debit Card | Mobile Settings |                                              |                                           |
| Alerts Listing Events Balance             | Item Personal       |                 |                                              |                                           |
|                                           |                     |                 | F&M Bank · Gretna, South Sioux City, Wayne & | West Point, NE Locations - 1-800-235-5331 |
| Current Event Alerts                      |                     |                 |                                              | Edit Event Alerts                         |
| When the following Occurs:                |                     |                 | Alert me:                                    |                                           |
| There are currently no Event Alerts set u | ир.                 |                 |                                              |                                           |
| Current Balance Alerts                    |                     |                 |                                              | Add Balance Alerts                        |
| When Balance In:                          | Goes:               | Amount:         | Alert Me:                                    |                                           |
| Demo 1                                    | Above               | \$0.01          | When I Log In                                | <u>Edit Delete</u>                        |
| Current Item Alerts                       |                     |                 |                                              | Add Item Alert                            |
| When Item number clears:                  | Account:            |                 | Alert Me:                                    |                                           |
| There are currently no Item Alerts set u  | р.                  |                 |                                              |                                           |
| Current Personal Alerts                   |                     |                 |                                              | Add Personal Alert                        |
| On the following date:                    | Remind me of:       |                 | Alert me:                                    |                                           |
| There are currently no Personal Alerts s  | et up.              |                 |                                              |                                           |

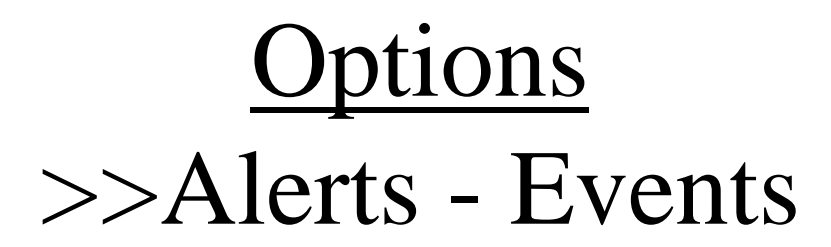

• Select How You Would Like Your Account Alert To Notify You: Email, Or Message At Login

| Ac | count Listing  | ng Bill Payment E-Statements     |                  | ¢<br>Options      |                |                 |         |                               |                                           |
|----|----------------|----------------------------------|------------------|-------------------|----------------|-----------------|---------|-------------------------------|-------------------------------------------|
| 1  | Personal       | Account                          | Display          | Alerts            | ATM/Debit Card | Mobile Settings |         |                               |                                           |
| 1  | Alerts Listing | Events                           | Balance          | e Item            | Personal       |                 |         |                               |                                           |
|    |                |                                  |                  |                   |                |                 |         | F&M Bank · Gretr              | na, South Sioux City, Wayne & West Point, |
|    |                |                                  |                  |                   |                |                 |         |                               |                                           |
|    |                | Edit Event Ale                   | erts             |                   |                |                 |         |                               |                                           |
|    |                | Alert Type:                      |                  | When the fo       | lowing occurs: |                 |         | Alert Type:                   | When the following occurs:                |
|    |                | Login Receiving                  |                  | Incoming Wire     |                |                 | 🗌 Login | Receiving Incoming ACH Credit |                                           |
|    |                | Login Receiving                  |                  | Incoming ACH Debi | t              | 🗌 Email         | Login   | Insufficient Funds (NSF)      |                                           |
|    | 🗌 Email        | Lo                               | gin              | Positive Pa       | y Exceptions   |                 |         | 🗌 Login                       | Unmatched Reconciliation                  |
|    |                | Lo                               | gin :            | Statement         | 5              |                 |         | 🗌 Login                       | Loan Matured                              |
|    | 🗌 Email        | Lo                               | gin (            | CD Mature         | d              |                 |         | 🗌 Login                       | Bill Payment                              |
|    |                | Lo                               | gin              | Bill Payme        | nt Failed      |                 |         | 🗌 Login                       | Insufficient Transfer                     |
|    |                | Lo                               | gin <sup>·</sup> | Transfer E        | xpired         |                 |         | 🗌 Login                       | ACH Batch Initiated                       |
|    |                | Lo                               | gin ,            | ACH Batch         | Processed      |                 |         | 🗌 Login                       | Wire Transmitted                          |
|    |                | Login Payee Changed to Check     |                  |                   |                |                 | 🗌 Login | Payee Changed to Electronic   |                                           |
|    |                | Login Scheduled Payment Expiring |                  | Payment Expiring  |                |                 | 🗌 Login | Payment Rejected by Vendor    |                                           |
|    |                | Login Electronic                 |                  | Electronic        | Statement      |                 |         | 🗌 Login                       | Scheduled Transfer Expiring               |
|    |                |                                  |                  |                   |                | Submit          | Cancol  | <u></u>                       |                                           |

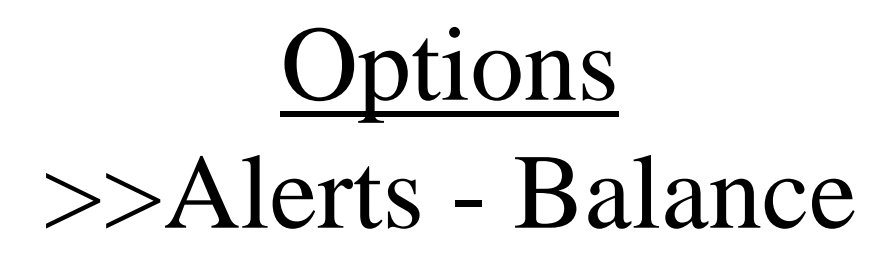

• Set Up Account Balance Notifications: Above/Below Certain Dollar Amount

| A | Count Listing  | Bill Paymen            | t E-Stater | ments  | Ç<br>Options   |                 |                    |                             |                                        |
|---|----------------|------------------------|------------|--------|----------------|-----------------|--------------------|-----------------------------|----------------------------------------|
|   | Personal       | Account                | Display    | Alerts | ATM/Debit Card | Mobile Settings |                    |                             |                                        |
|   | Alerts Listing | Events                 | Balance    | ltem   | Personal       |                 |                    |                             |                                        |
|   |                |                        |            |        |                | F&M             | Bank · Gretna, Sou | uth Sioux City, Wayne & Wes | t Point, NE Locations - 1-800-235-5331 |
|   |                | Add Balance A          | llert      |        |                |                 |                    |                             |                                        |
|   | Alert Type:    |                        |            | If t   | he balance in: | Goe             | es:                | A                           | mount:                                 |
|   | 🗌 Email        | Email 🗌 Login Demo 1 💌 |            | Above  | O Below        | \$              | 50.00              |                             |                                        |
|   |                |                        |            |        |                | Submit Cancel   |                    |                             |                                        |

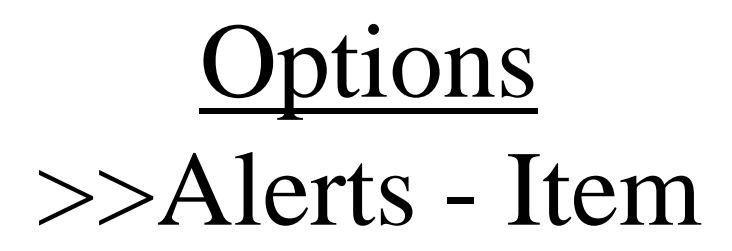

• When A Certain Item Clears Your Account You'll Know

| A | Count Listing  | Bill Payment  | E-State | ments  | Ç<br>Options   |                   |                 |                                                 |                                         |
|---|----------------|---------------|---------|--------|----------------|-------------------|-----------------|-------------------------------------------------|-----------------------------------------|
|   | Personal       | Account       | Display | Alerts | ATM/Debit Card | I Mobile Settings |                 |                                                 |                                         |
|   | Alerts Listing | Events        | Balance | Item   | Personal       |                   |                 |                                                 |                                         |
|   |                |               |         |        |                |                   |                 | F&M Bank · Gretna, South Sioux City, Wayne & We | st Point, NE Locations - 1-800-235-5331 |
|   |                | Add Item Aler | rt      |        |                |                   |                 |                                                 |                                         |
|   |                | Alen          | t Type: |        |                |                   | If Item Number: | Clears:                                         |                                         |
|   |                |               |         |        | Login          | 5001              |                 | Demo 1 💌                                        |                                         |
|   |                |               |         |        |                | Submit            | Cancel          |                                                 |                                         |

## <u>Options</u> >> Alerts - Personal

• Customize Alerts To You: Birthdays, Anniversaries, Appointments, Etc.

| Ac | count Listing  | Bill Paymer  | nt E-Stat | tements | Options        |                 |                                                |                                           |
|----|----------------|--------------|-----------|---------|----------------|-----------------|------------------------------------------------|-------------------------------------------|
|    | Personal       | Account      | Display   | Alerts  | ATM/Debit Card | Mobile Settings |                                                |                                           |
|    | Alerts Listing | Events       | Balance   | Item    | Personal       |                 |                                                |                                           |
|    |                | Add Personal | Alert     |         |                |                 | F&M Bank · Gretna, South Sioux City, Wayne & V | Vest Point, NE Locations - 1-800-235-5331 |
|    | Alert Typ      | e:           |           |         |                | On:             | Alert Message:                                 |                                           |
|    |                |              | 🗌 Login   |         | 10/24          | 2012 Submit     | Customize Alert                                |                                           |
|    |                |              |           |         |                | Gabrine         |                                                |                                           |

## <u>Options</u> >>ATM/Debit Card

• No Features At This Time

| A | ccount Listing         | Bill Payment                | E-Stat  | tements          | Ç<br>Options   |                |             |                                            |                                               |
|---|------------------------|-----------------------------|---------|------------------|----------------|----------------|-------------|--------------------------------------------|-----------------------------------------------|
|   | Personal               | Account [                   | Display | Alerts           | ATM/Debit Card | Mobil          | e Settings  |                                            |                                               |
|   |                        |                             |         |                  |                |                | F&M Bar     | nk · Gretna, South Sioux City, Wayne & Wes | et Point, NE Locations - 1-800-235-5331       |
|   | ATM/Debit Card Options |                             |         |                  |                |                |             | View                                       | Range: <u>10   20   50   100</u>   <u>All</u> |
|   | Card Numbe             | Card Number Cardholder Name |         | Card Description |                | Current Status | Lost/Stolen |                                            |                                               |
|   |                        |                             |         |                  |                |                | 1           |                                            |                                               |
|   |                        |                             |         |                  |                |                | Submit      |                                            |                                               |

#### **Options**

#### >>Mobile Settings – Web Mobile Settings

• Add Your Mobile Device So Wherever You Go F&M Bank Is With You

| Account Listing      | Bill Payment                        | E-Statements        | Options                         | _                      |                                                                                    |
|----------------------|-------------------------------------|---------------------|---------------------------------|------------------------|------------------------------------------------------------------------------------|
| Personal             | Account Di                          | splay Alerts        | ATM/Debit Card                  | Mobile Settings        |                                                                                    |
| Web Mobile Set       | ttings Text N                       | lobile Settings     |                                 |                        |                                                                                    |
|                      |                                     |                     |                                 |                        | F&M Bank · Gretna, South Sioux City, Wayne & West Point, NE Locations - 1-800-235- |
|                      | Mobile Web Setting                  | gs                  | 2                               |                        |                                                                                    |
| ✓ Enab<br>Receive 1  | le web access fo<br>ext Message Ale | or your mobile de   | vice<br>* Standard wireless car | rier charges apply **  |                                                                                    |
| Mobile P             | one Number                          |                     |                                 |                        |                                                                                    |
| Select vo            | ur wireless prov                    | vider Verizon       |                                 | ~                      |                                                                                    |
| NOTE: if you         | ı are a Cingular use                | er that merged into | AT&T, please select Cin         | gular as your carrier. |                                                                                    |
| Select the<br>Demo 1 | accounts you w                      | ant to access fro   | m your mobile devic             | e                      |                                                                                    |
|                      |                                     |                     |                                 |                        | Submit 🕥 Cancel 🧲                                                                  |

#### **Options**

#### >>Mobile Settings – Text Mobile Settings

- Add Your Mobile Device With <u>Text Banking</u> So Wherever You Go F&M Bank Is With You
- <u>Access Code & Text Commands Are Needed For Account</u>
   <u>Access</u>

| Accou | nt Listing | ) Bill Pa   | /ment E-      | Statements   | Ç<br>Options     |                             |                            |                                                        |                                      |
|-------|------------|-------------|---------------|--------------|------------------|-----------------------------|----------------------------|--------------------------------------------------------|--------------------------------------|
| Pers  | onal       | Account     | Display       | Alerts       | ATM/Debit Card   | I Mobile Settings           |                            |                                                        |                                      |
| Web   | Mobile S   | ettings     | Text Mobile   | Settings     |                  |                             |                            |                                                        |                                      |
|       |            |             |               |              |                  |                             |                            | F&M Bank · Gretna, South Sioux City, Wayne & West      | Point, NE Locations - 1-800-235-5331 |
|       |            | Mobile Tex  | t Settings    |              | 3                |                             |                            |                                                        |                                      |
|       | Enable     | e text acce | ss for your n | nobile devic | 2                |                             |                            |                                                        |                                      |
| м     | obile Ph   | none Numb   | er            |              | *                | * Message and data rates    | may apply. Text STOP to    | o 89549 to cancel. Text HELP to 89549 for more inf     | ormation. **                         |
| S     | elect Yo   | our Wireles | s Provider    | Select Opti  | on 💌 *           | * Not all carriers are supp | orted for this service. Cl | ick the dropdown for a list of participating carriers. | .**                                  |
| -     |            |             |               |              |                  |                             |                            |                                                        |                                      |
| S     | elect the  | e accounts  | you want te   | xt access fr | om your mobile d | evice                       |                            |                                                        |                                      |
|       | Ac         | count Name  |               | Mo           | pile Short Name  |                             |                            |                                                        |                                      |
| -     | De         | emo 1       |               |              |                  |                             |                            | -                                                      |                                      |
|       | De         | emo 2       |               |              |                  |                             |                            | Text Commands                                          |                                      |
|       |            |             |               |              |                  |                             |                            | Bal=All Acct Bal                                       |                                      |
|       |            |             |               |              |                  |                             |                            | Bal Acct Name=Single Acc                               | t Bal                                |
|       |            |             |               |              |                  |                             |                            | Hist Acct Name=Single Acct                             | Activity                             |
|       |            |             |               |              |                  |                             |                            | Help=Commands                                          |                                      |
|       |            |             |               |              |                  |                             |                            | Stop=Cancel                                            |                                      |
|       |            |             |               |              |                  |                             |                            |                                                        | Submit 💭 Cancel 💭                    |

## **Options**

#### >>Mobile Settings – Text Mobile Settings

- The Validation Code Needs To Be Texted To 89549 To Enroll In Text Mobile Banking
- If You Are Not Receiving Texts Back, You Need To Check With Your Phone Provider Because You Might Have <u>5 Digit Numbers</u> <u>Blocked</u>

| Account Listing Bill Payment E-St | tatements Options                               |                                                                                                    |                                                                 |  |  |  |
|-----------------------------------|-------------------------------------------------|----------------------------------------------------------------------------------------------------|-----------------------------------------------------------------|--|--|--|
| Personal Account Display          | Alerts ATM/Det                                  | bit Card Mobile Settings                                                                                  |                                                                 |  |  |  |
| Web Mobile Settings Text Mobile S | ettings                                         |                                                                                                    |                                                                 |  |  |  |
| Information Message:              | In order<br>Validatio                           | to complete enrollment or changes<br>on Code 09468 to 89549                                               | to text mobile banking, you must first text the Mobile          |  |  |  |
| Mobile Text Settings              | 0                                               |                                                                                                    |                                                                 |  |  |  |
| Mobile Validation Code:           | 09468                                           |                                                                                                    |                                                                 |  |  |  |
| FI Text Number:                   | 89549                                           |                                                                                                    |                                                                 |  |  |  |
| Mobile Phone Number:              | <b>(</b> ), (), (), (), (), (), (), (), (), (), | ** Msg&Data rates may apply. Text STOP to 89549 to cancel. Text HELP to 89549<br>for more information. ** |                                                                 |  |  |  |
|                                   |                                                 |                                                                                                    |                                                                 |  |  |  |
| YES My                            | / Checking                                      | DDA                                                                                                    |                                                                 |  |  |  |
| NO                                |                                                 |                                                                                                    |                                                                 |  |  |  |
| NO HS                             | SA DDA                                          |                                                                                                    | Text Commands                                                   |  |  |  |
| NO HS                             | SA                                              |                                                                                                    | Bal=All Acct Bal                                                |  |  |  |
| NO XM                             | IAS                                             |                                                                                                    | Bal Acct Name=Single Acct Bal<br>Hist=All Accts Recent Activity |  |  |  |
| NO                                |                                                 |                                                                                                    | Hist Acct Name=Single Acct Activity                             |  |  |  |
| YES OU                            | ır Savings                                      | DDA1                                                                                                    | Help=Commands<br>Stop=Cancel                                    |  |  |  |